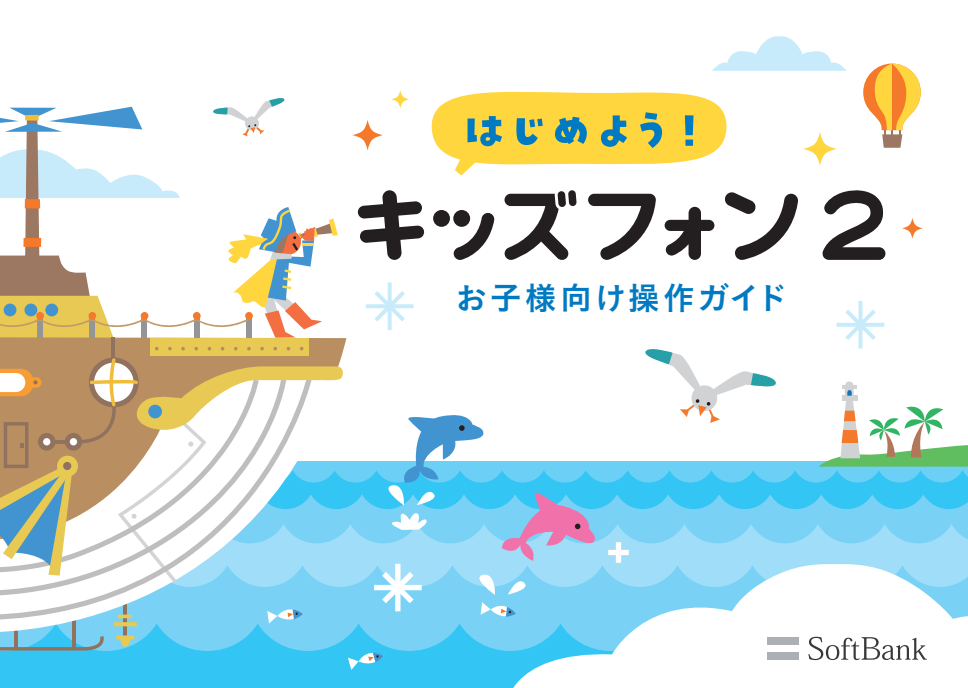

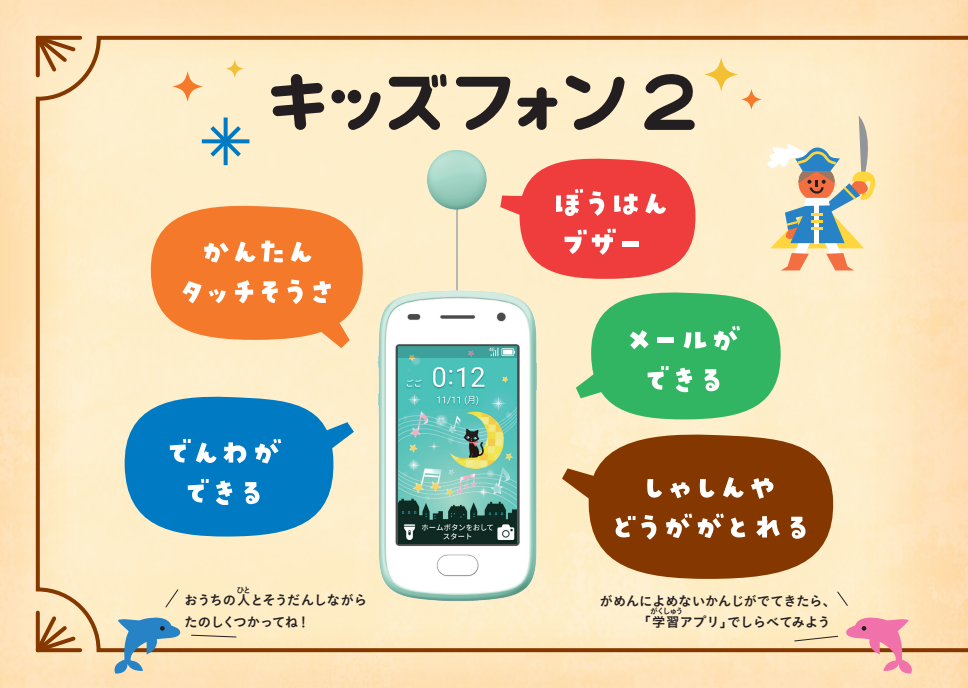

### + もくじ ∗ 芩

◆マナーをまもろう…………2 ◆こんなことに気をつけよう ………3 ◆キッズフォン2を見てみよう……4 ◆でんげんを入れてみよう…………6 ◆でんげんをきってみよう …………7 ◆じゅうでんしよう …………8 ◆がめんをそうさしよう ………………9 ◆でんわをかけよう ……………………10 ◆でんわに出よう……………………11 ◆うけたでんわをかくにんしよう…12 ◆るすでんをきこう ………………………13 ◆メールを見よう…………………………14 ◆メールをおくろう…………15

| ◆しゃしんをとろう                         | •20  |
|-----------------------------------|------|
| ◆どうがをとろう                          | ·21  |
| ◆とったしゃしん・どうがを見よう                  | ·22  |
| ◆                                 | ··23 |
| ◆がめんのデザインをかえよう                    | ·24  |
| ◆ライトをつかおう ・・・・・                   | •25  |
| ◆アラームをセットしよう                      | •26  |
| ◆ストップウォッチ・タイマーをつかおう・・             | •27  |
| ◆カレンダーをつかおう ・・・・・                 | •28  |
| ◆マナーモードにしよう                       | .29  |
| ◆ぼうはんブザーをならそう                     |      |
| ◆けいほうメールがとどいたら                    | ··31 |
| ◆けいほうメールを見よう                      | .32  |
| <b>◆</b> こんなひょうじが <sup>上</sup> たら | .33  |
|                                   |      |

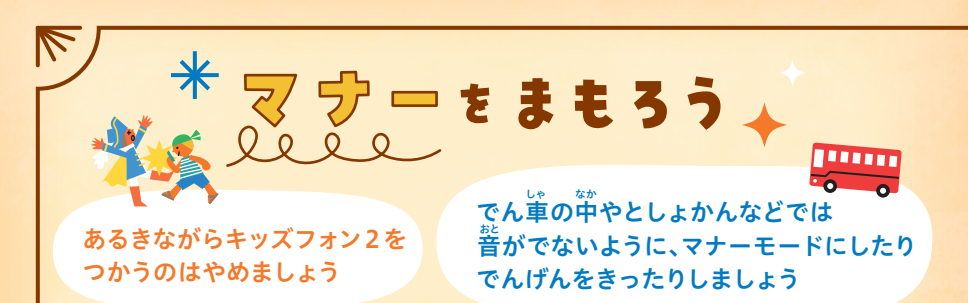

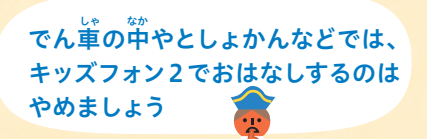

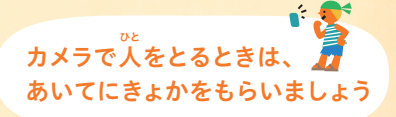

しゃしんやどうがをとることが 🎑 きんしされているものをとらないようにしましょう

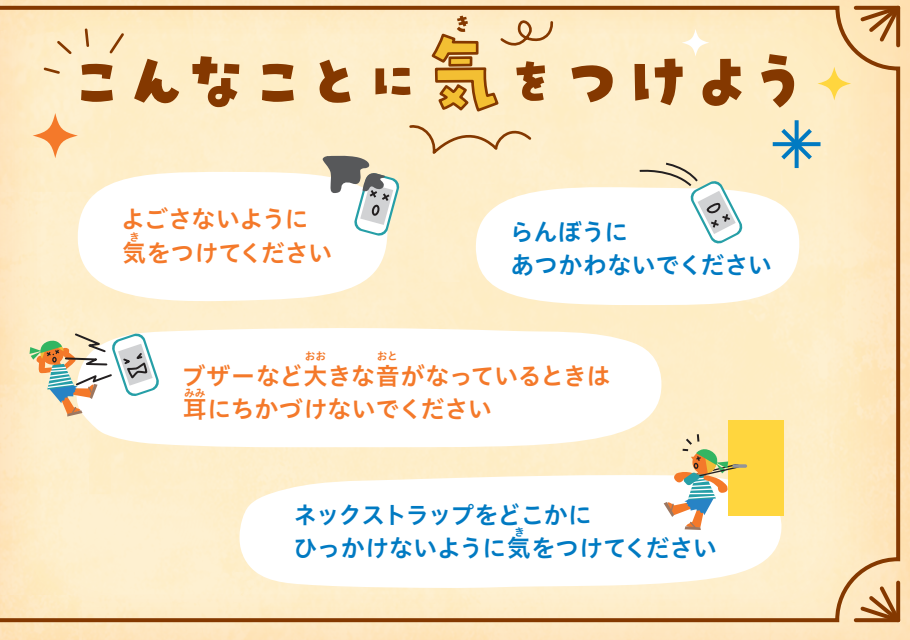

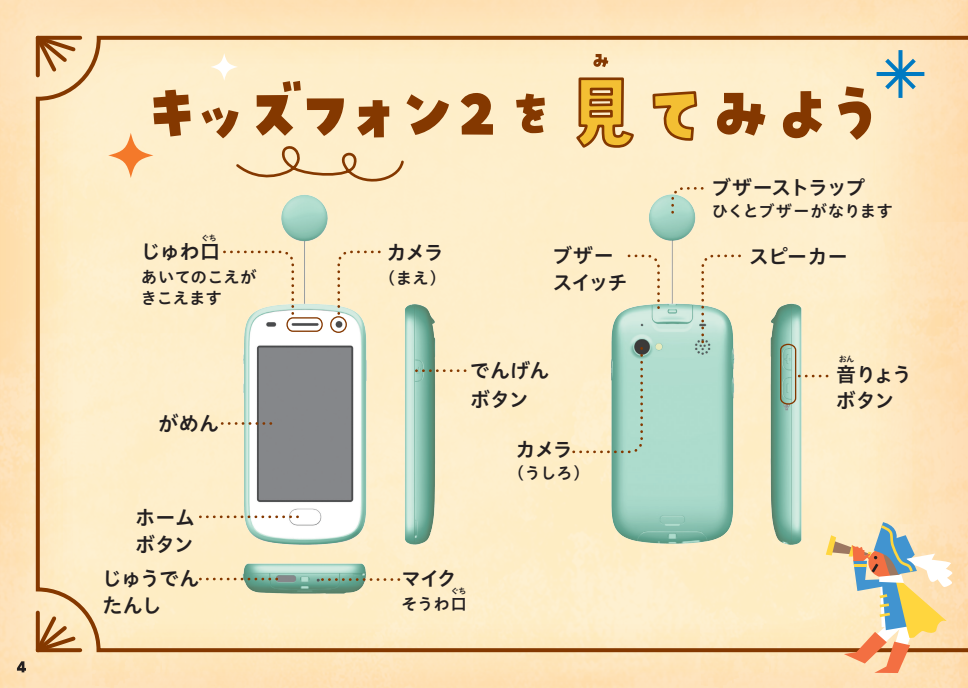

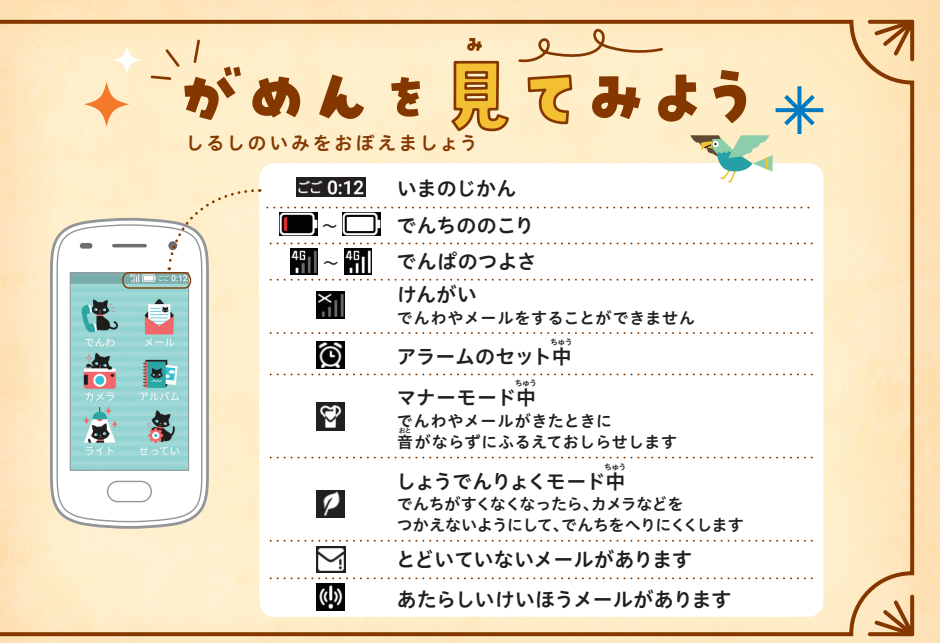

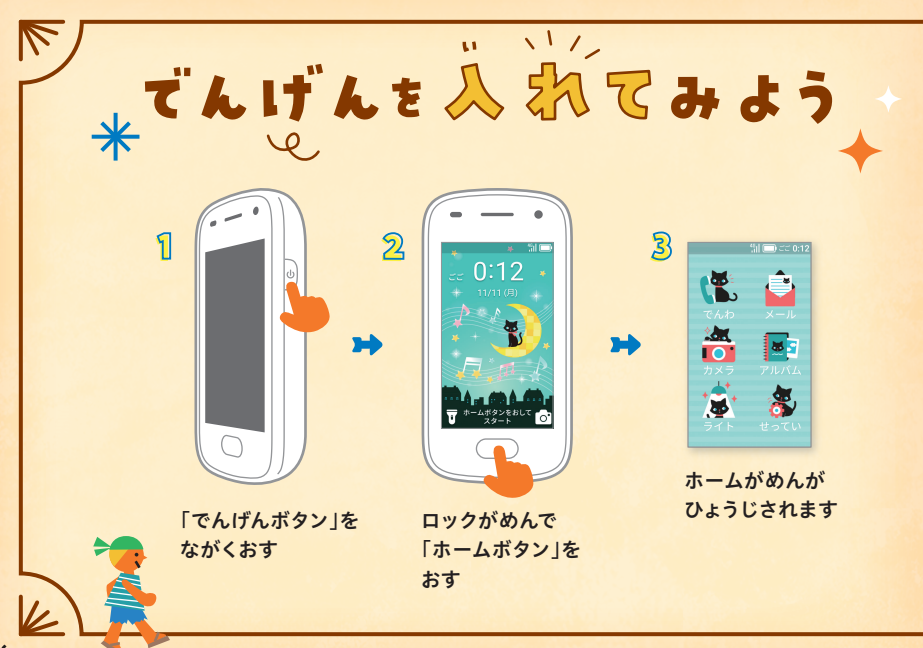

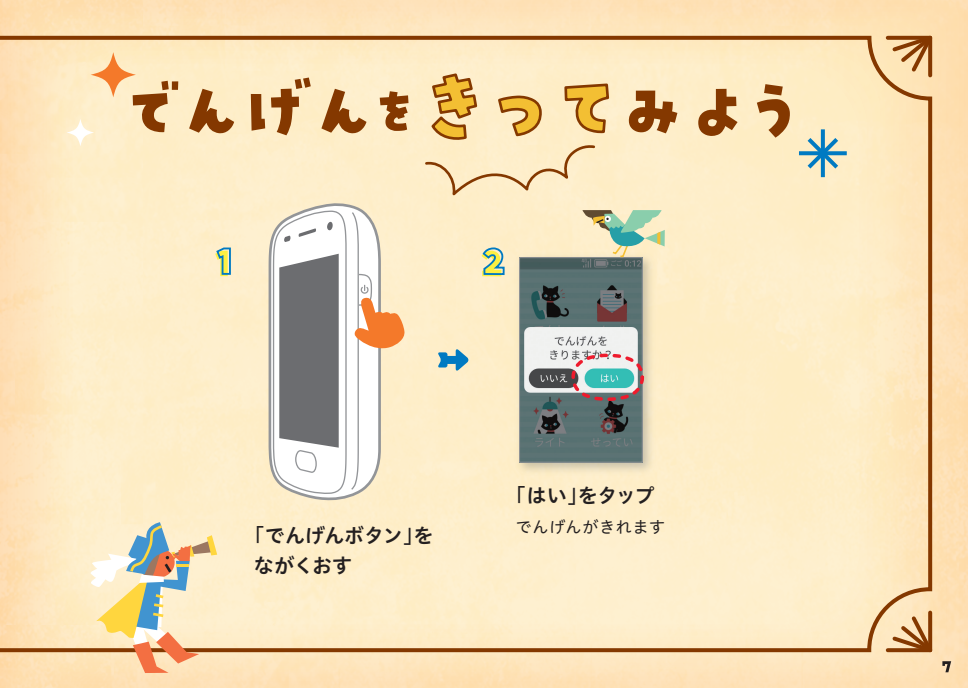

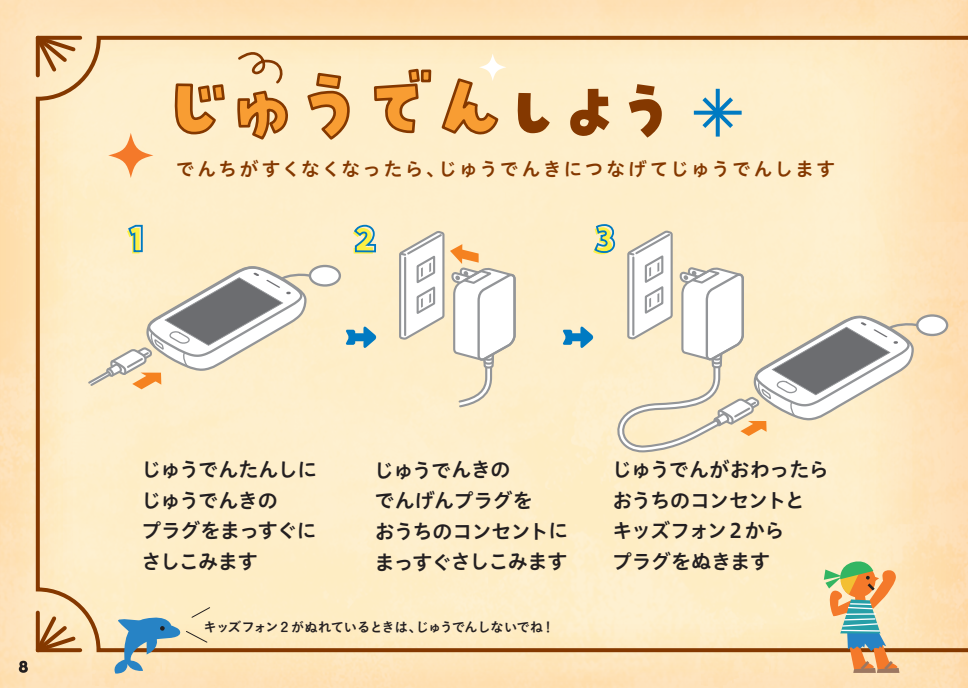

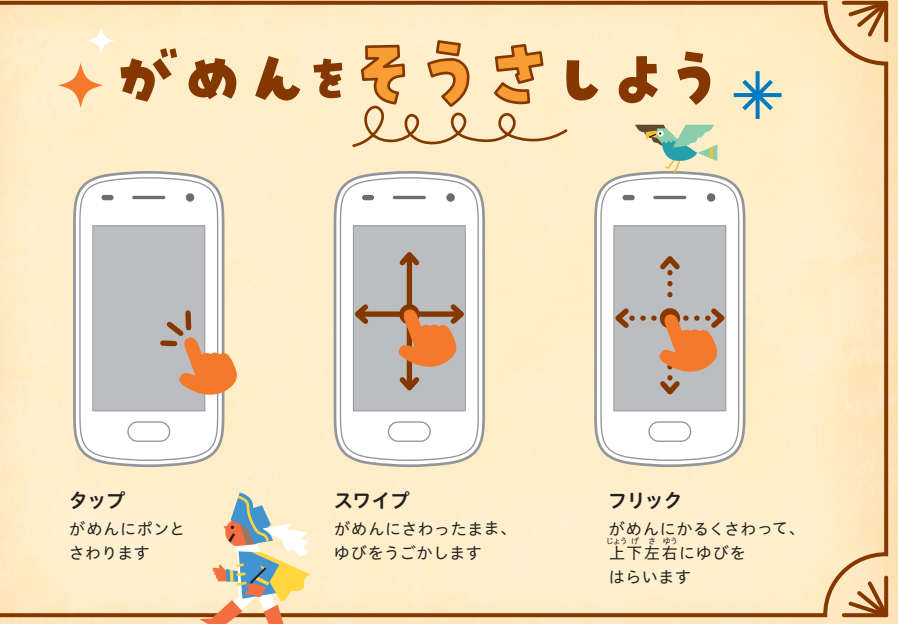

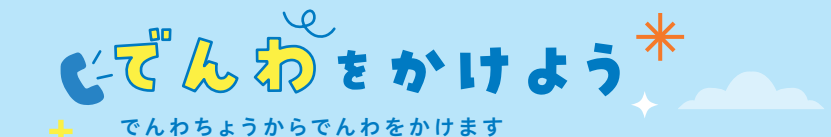

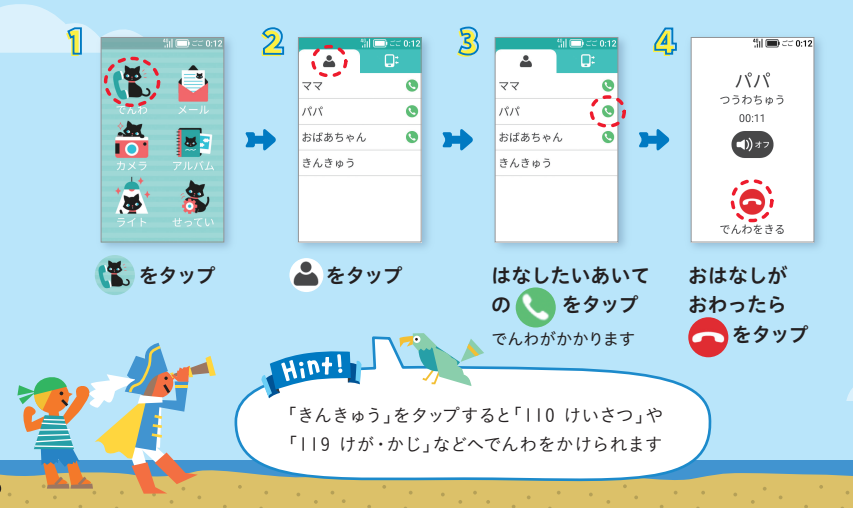

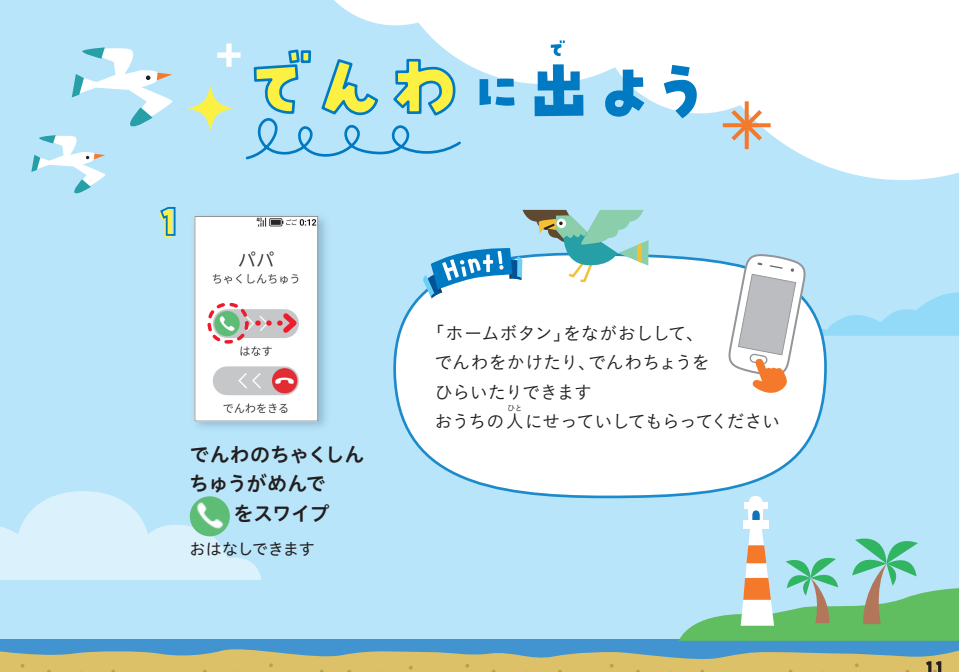

# \*うけたでんわは、 (C)にすう きがひょうじされます

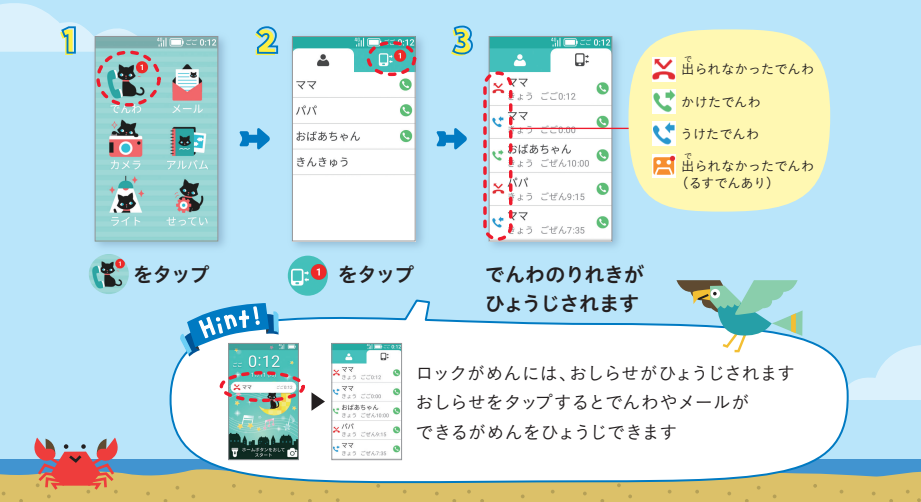

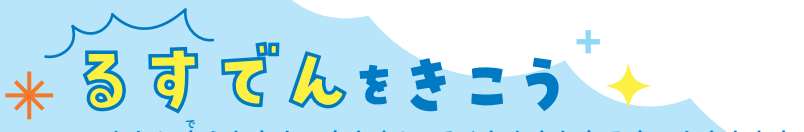

でんわに出られなかったときに、ろくおんされたるすでんをききます

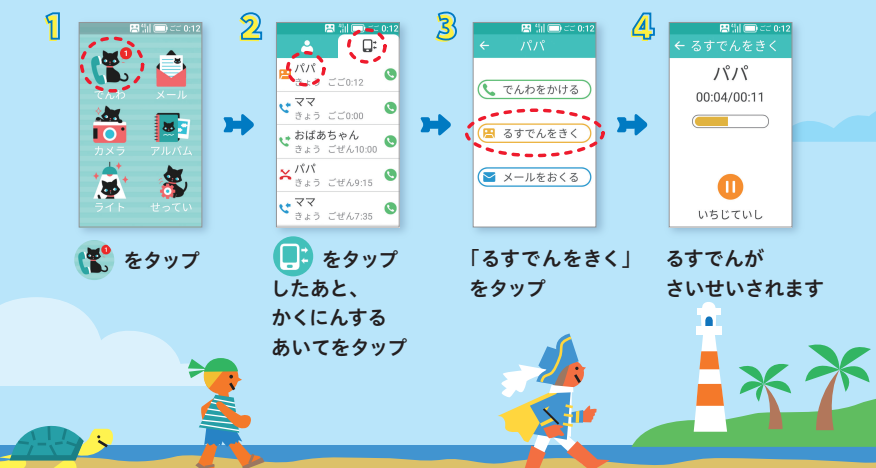

# ※ ー ル を 見 よう ◆ \*

おわった?

3

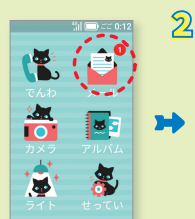

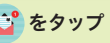

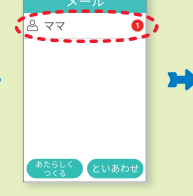

メールのあいてを えらんでタップ あたらしいメールがある ときは、名まえの若がわに すう学がひょうじされます

メールがひょうじ されます

▼ \*-ムボタンをおして ♂ ロックがめんの おしらせをタップ すると、メールを 見ることができます。

1 .....

0:12

※ールをおくろう<へんしん>

#### \* じ にゅうりょく 文字を入力しよう(れい:「かえるよ」)

| 311 🕞 로운 0:12        | 2               |           |               | 51 C         | ) 22 0 | :12 |             |            | 51        | <b>—</b> : | ⊂ 0:12        |             |             | - Sil (   | 🗆) aa 0:1          | 2           |              | 51       | <b>_</b> | 0:12    |
|----------------------|-----------------|-----------|---------------|--------------|--------|-----|-------------|------------|-----------|------------|---------------|-------------|-------------|-----------|--------------------|-------------|--------------|----------|----------|---------|
| ← ママ                 | _               | ÷         |               |              |        |     | ÷           |            |           |            |               | ÷           |             |           |                    | ÷           |              |          |          |         |
| きょう ごご 0.12<br>おわった? |                 | きょう<br>おわ | ごご 0:1<br>った? | 2            |        |     | きょう<br>お    | ここの<br>つった | 2:12<br>? |            |               | きょう<br>お    | ごごの<br>つった1 | 12        |                    | 3 a         | ぅ ここ<br>シわった | 0:12     |          |         |
|                      |                 |           |               |              |        |     | Ð           | か          |           |            | Ð             | e           | かえ          |           | E                  |             | ) <i>t</i> z | õ        |          | Ð       |
|                      | <b>&gt;&gt;</b> | 0         | メッセ           | <u>ی</u> ، د | _6     | >   | か<br>帰りま    | ø          | £.>       | が<br>学園    | <b>▽</b><br>祭 | かえるかえる      | ちよ<br>って    | 帰りき<br>変え | ます て<br>へ 帰り       | 7 か;<br>カ   | ころよ<br>エル    | 帰<br>変える | る<br>耳   | ∇<br>える |
|                      |                 | •         | ð             |              | ð (    | 8   | Ŧ           |            | か         | さ          | 63            | Ŧ           | a           | か         | ÷ •                |             | ð            | Ä        | ð        | Ø       |
|                      |                 | 0         | ħ             | な            | はく     | C   | 0           | ħ          | な         | は          | 0             | 0           | ħ           | な         | 00                 | C           | た            | é        | は        | 0       |
| 6                    |                 |           | ŧ             | Þ            | 6 -    | -   | ٢           | ŧ          | Þ         | 6          | <b>~</b> ht%  |             | ŧ           | や         | ~5.0               | h 🔅         | ŧ            | ÷.       | 6        | -       |
|                      |                 | &1A       | 5 ++ 35       | ゎ、           | • <    | 9   | <b>3</b> 1A | 2.00 B     | b         | • •        | がてい           | <b>3</b> 1A | <br>200 Б   | b         | 、 。 <del>が</del> て | V 36.1      | A 200 €      | ゎ        | • •      | •       |
| メッセージらん              | んを              | 1.        | j١            | を            | :      |     |             | あ          | (         | Ξ          |               |             | 6           | (         | c                  |             | や            | (        | Ξ        |         |
| タップ                  |                 | ቃ         | ップ            | ,            |        |     | 5.7         | n7         | ぞれ        | ี้เว       |               | .3.7        | h7          | ·<br>上    | (C                 | <i>.</i> 5, | <b>n</b> 7   | て下       | 12       |         |
|                      |                 |           |               |              |        |     | יכ          | ノツ         | ク         |            |               | יכ          | ノツ          | 2         |                    | 7           | <b>U</b> %   | 12       |          |         |

てリック入力ができなかったら、おうちの人にきいてね!

っぎのページにつづくよ

# ※ □ 児 をおくろう (へんしん)

「かくてい」を タップしたあと、 🔻 をタップ

かん学にするときは かん字こうほから えらぶか、「へんかん」を タップします

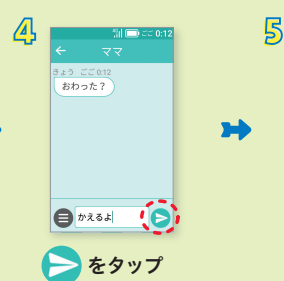

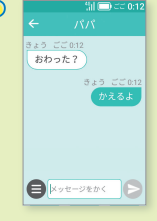

メールが おくられます

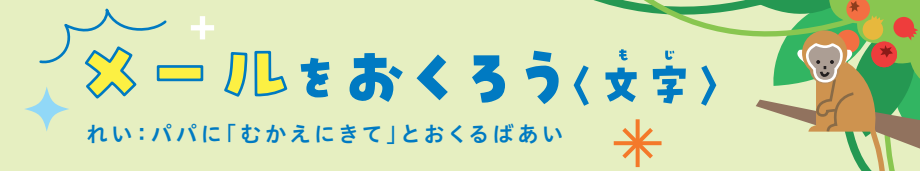

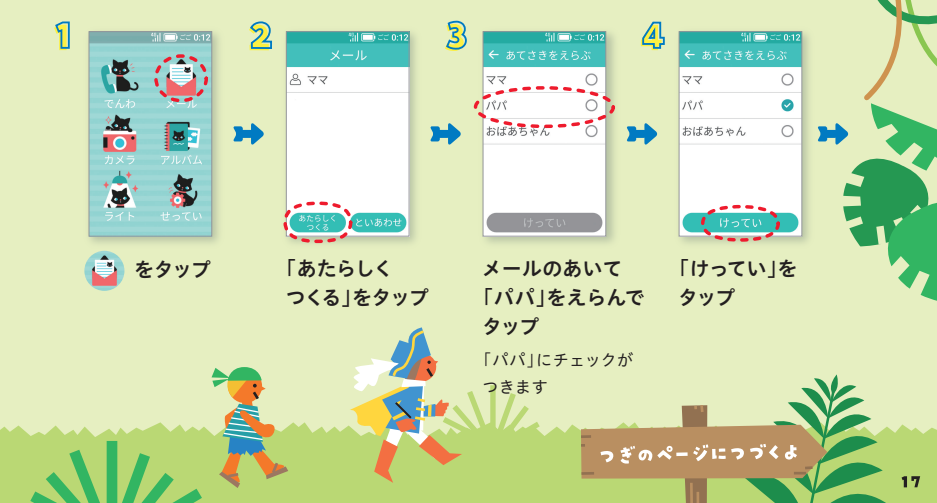

### ※ □ ルをおくろう(☆☆)\*

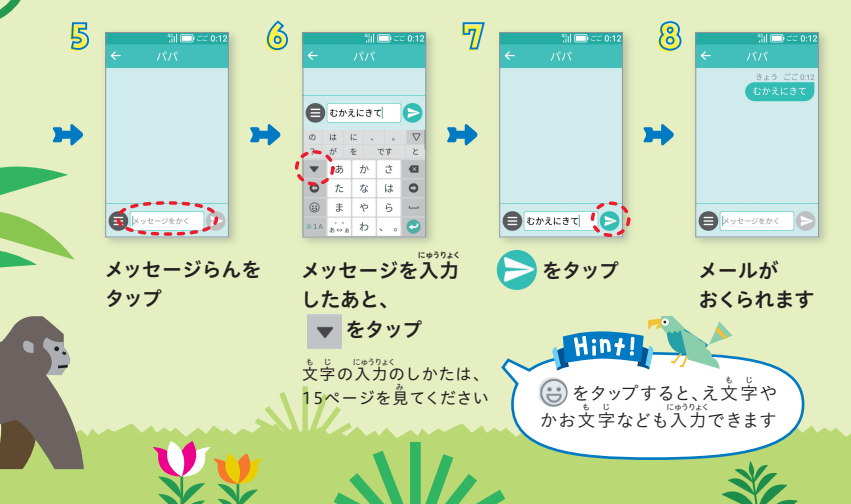

18

ŵ

☆ − ル をおくろう (= ぇ)

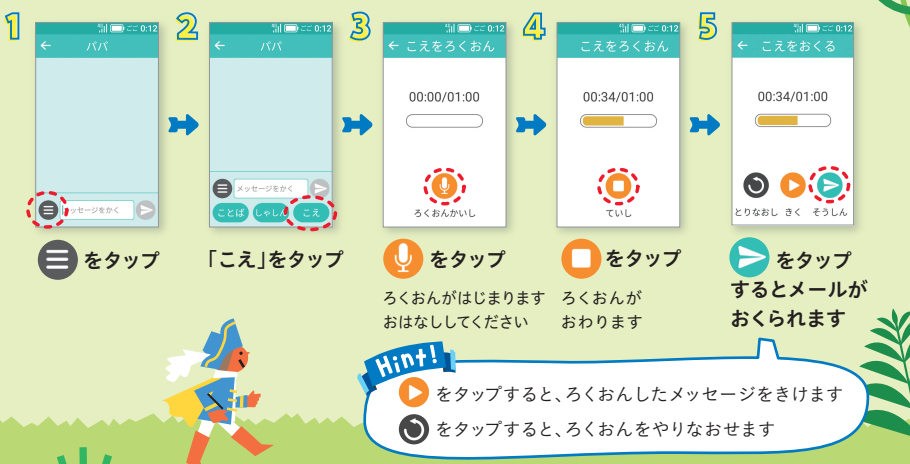

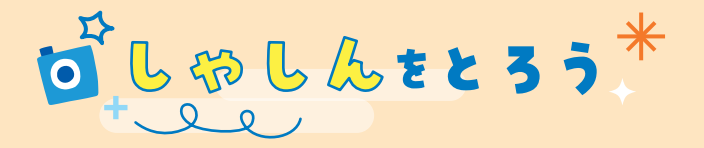

どうがのさつえい がめんがひょうじ されたときは るひます

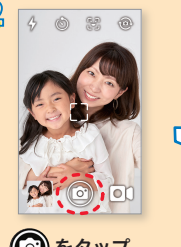

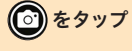

しゃしんはアルバムに ほぞんされます じぶんをとりたいときは のをタップします がめんの上にある をタップし、出てきた のでので、おスタンプや メイクきのうでへんしん したり、フィルターきのう でいろをかえたりして しゃしんをとれます

المد

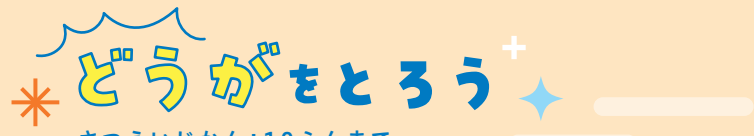

### さつえいじかん:10ふんまで

| ۱       ۱       ۱       ۱       ۱       ۱       ۱       ۱       ۱       ۱       ۱       ۱       1       1       1       1       1       1       1       1       1       1       1       1       1       1       1       1       1       1       1       1       1       1       1       1       1       1       1       1       1       1       1       1       1       1       1       1       1       1       1       1       1       1       1       1       1       1       1       1       1       1       1       1       1       1       1       1       1       1       1       1       1       1       1       1       1       1       1       1       1       1       1       1       1       1       1       1       1       1       1       1       1       1       1       1       1       1       1       1       1       1       1       1       1       1       1       1       1       1       1       1       1       1       1       1       1       1       1 | 2<br>→<br>2<br>2<br>2<br>2<br>2<br>2<br>2<br>2<br>2<br>2<br>2<br>2<br>2 | <ul> <li>3</li> <li>3</li> <li>★</li> <li>★</li></ul> | <ul> <li>↓</li> <li>↓</li></ul> |
|----------------------------------------------------------------------------------------------------|-------------------------------------------------------------------------|----------------------------------------------------------------------------------------------------|----------------------------------------------------------------------------------------------------|
|                                                                                                    |                                                                         | はじまります                                                                                                    | アルバムに                                                                                                    |
|                                                                                                    |                                                                         |                                                                                                    | ほぞんされます                                                                                                    |
|                                                                                                    |                                                                         |                                                                                                    |                                                                                                    |
|                                                                                                    |                                                                         | <u> </u>                                                                                                    |                                                                                                    |
|                                                                                                    | しゃしんやどうがの                                                               | のさつえいはでんちをたくさんつか                                                                                                    | うから気をつけてね!                                                                                                    |
|                                                                                                    |                                                                         | • • • • •                                                                                                    | /                                                                                                    |

# とったしやしん・どうがを見よう

| 1       1       1       2         1       1       1       1       1         1       1       1       1       1       1         1       1       1       1       1       1       1       1       1       1       1       1       1       1       1       1       1       1       1       1       1       1       1       1       1       1       1       1       1       1       1       1       1       1       1       1       1       1       1       1       1       1       1       1       1       1       1       1       1       1       1       1       1       1       1       1       1       1       1       1       1       1       1       1       1       1       1       1       1       1       1       1       1       1       1       1       1       1       1       1       1       1       1       1       1       1       1       1       1       1       1       1       1       1       1       1       1       1       1       1       1< | 3<br>アルバム<br>アルバム<br>アルバム<br>アルバム<br>アルバム<br>アルバム<br>マン<br>アルバム<br>マン<br>アルバム<br>マン<br>マン<br>マン<br>マン<br>マン<br>マン<br>マン<br>マン<br>マン<br>マン | trent to the total total tota | いのがめんで<br>タップすると、<br>でおくることが<br>キ<br>タップすると、<br>いをかこう<br>す |
|----------------------------------------------------------------------------------------------------|----------------------------------------------------------------------------------------------------|----------------------------------------------------------------------------------------------------|------------------------------------------------------------|
|                                                                                                    | どうがのばあいは、<br>▶ をタップすると<br>さいせいされます                                                                                                    |                                                                                                    |                                                            |
|                                                                                                    |                                                                                                    | メールのがめんからもしゃしんをお                                                                                                    | schol                                                      |

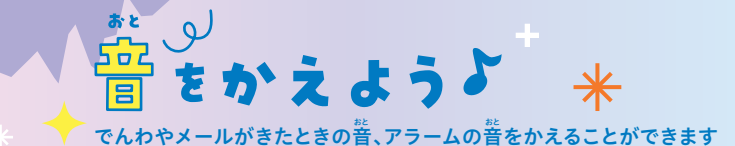

1 3 4 Sil 🕞 ad 0:12 マナーモード でんわ1 おと でんわ2 □ がめんのデザイン でんわ3 ()) けいほうメール おとのおおきさ でんわ4 Å じぶんのばんごう でんわ5 . 👧 ほすうけい 77 6 +2 6-OK = 管理者設定 音をえらんで をタップ 「おと」をタップ 「でんわ」または 「メール」または タップし、 「アラーム |をタップ 「OK |をタップ 音がかわります Hint! それぞれの音をタップすると、🖓 どんな音かきくことができます

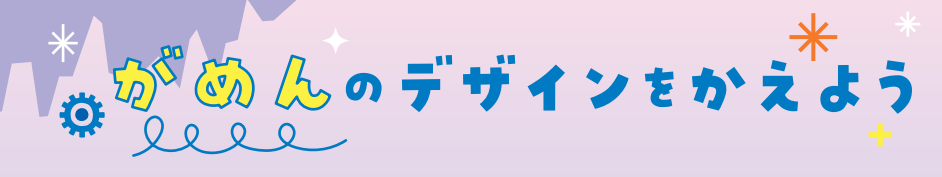

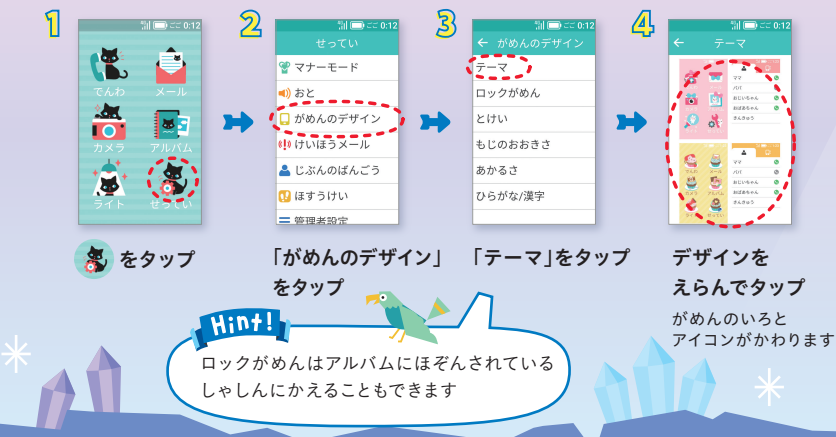

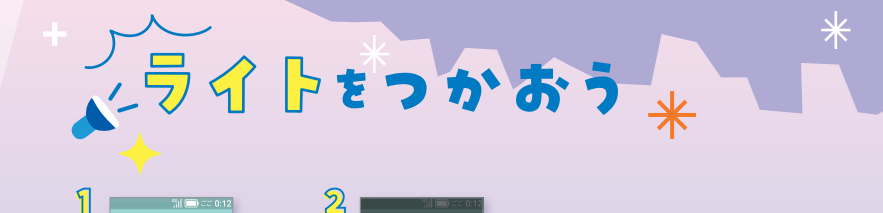

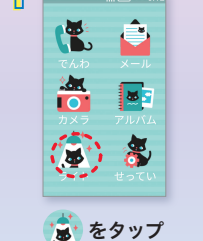

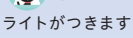

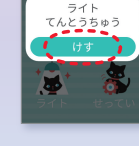

「けす」をタップ ライトがきえます

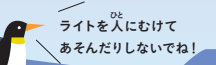

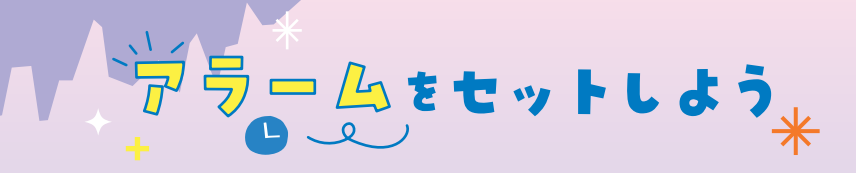

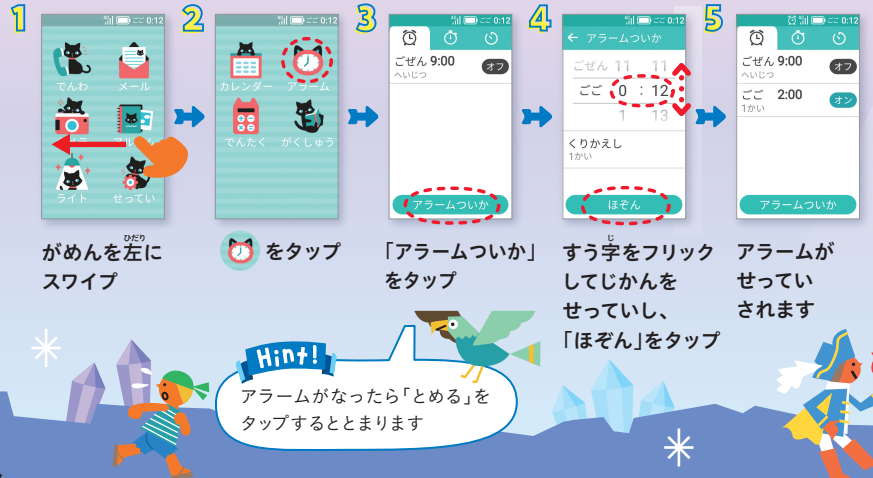

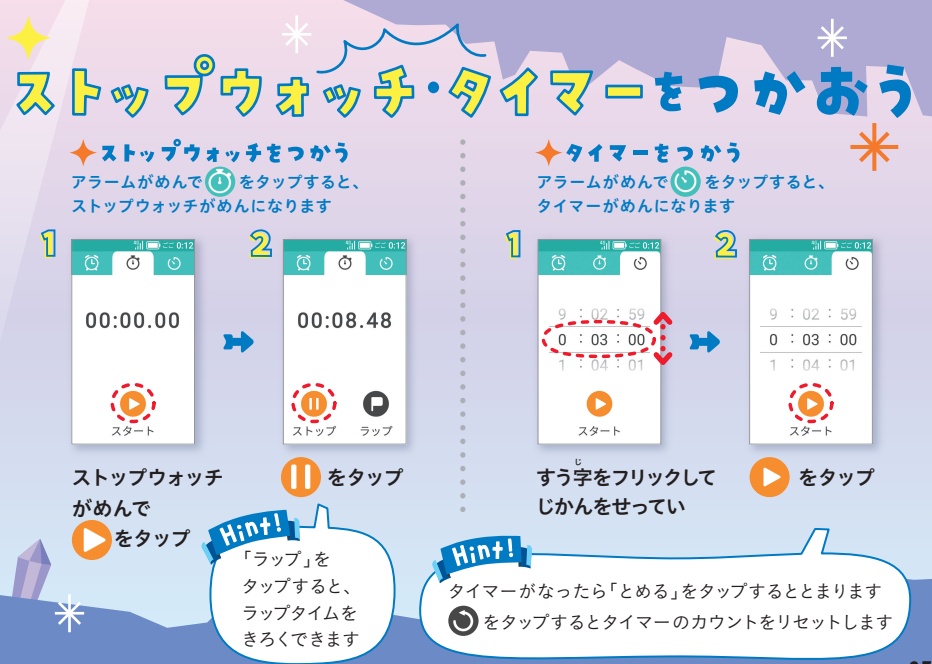

### \* \* 切 ビン ダーをつかおう

|                             | 2<br>→ → → → → → → → → → → → → → → → → → →                                                                    | 2019年1日日日日日日日日日日日日日日日日日日日日日日日日日日日日日日日日日日日 | Ministry       ↓ LTUS       103%/63%       Ministry       Ministry | Sil Imp cc 0.12           2019         +           4         1         >           5         11         >         >           1         2         1         2         1         2           3         4         5         6         7         8         9           10         10         11         14         10         10         11         10         11         11         10         11         11         10         11         11         10         11         11         10         11         11         10         11         11         10         11         11         10         11         11         11         11         11         11         11         11         11         11         11         11         11         11         11         11         11         11         11         11         11         11         11         11         11         11         11         11         11         11         11         11         11         11         11         11         11         11         11         11         11         11         11         11 |
|-----------------------------|----------------------------------------------------------------------------------------------------|-------------------------------------------|----------------------------------------------------------------------------------------------------|----------------------------------------------------------------------------------------------------|
| がめんを <sup>変</sup> に<br>スワイプ | E を タップ     カレンダーが     ひょうじされます     ひょうじされます     ひょうじされます     ひょうじされます     ひょうじされます     ひょうじされます     ひょうじされます | <b>をタップ</b><br>よていをさくせい<br>できます           | よていを <sup>読</sup> うがして、<br>「ほぞん」をタップ                                                                                                    | よていがさくせい<br>されます                                                                                                    |

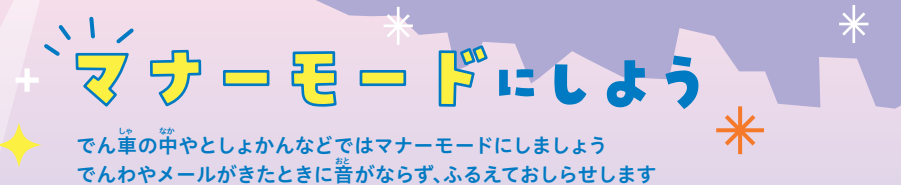

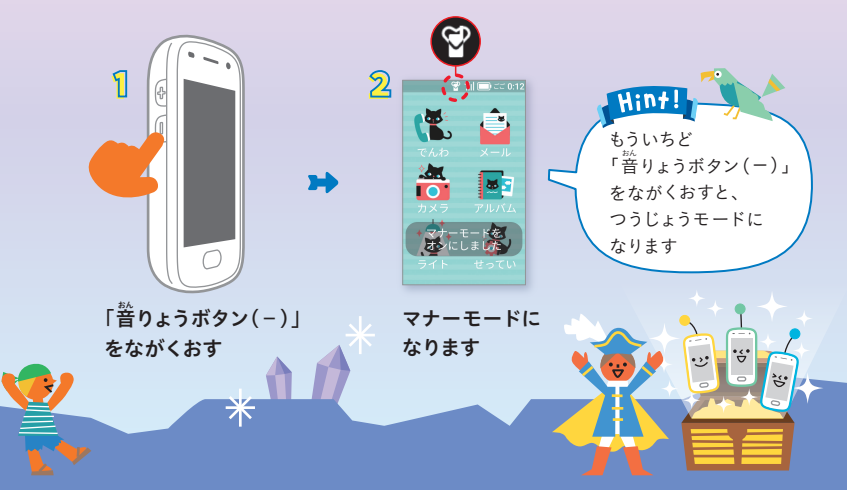

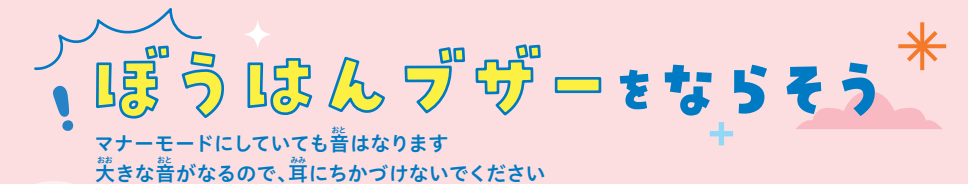

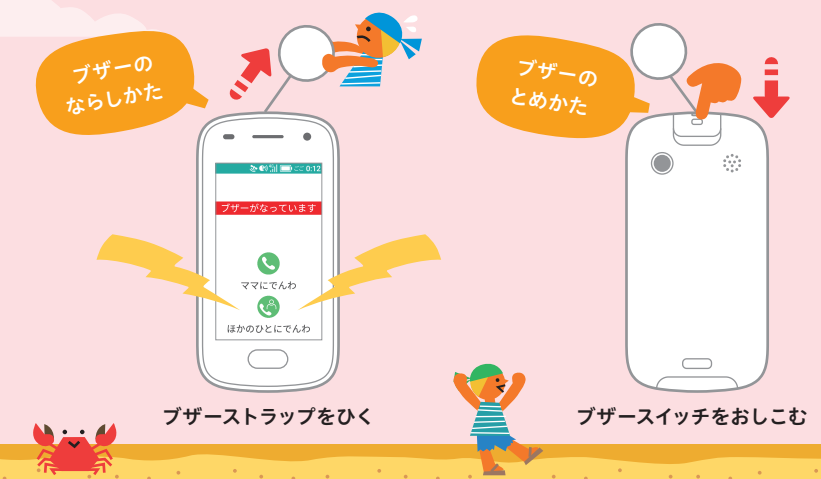

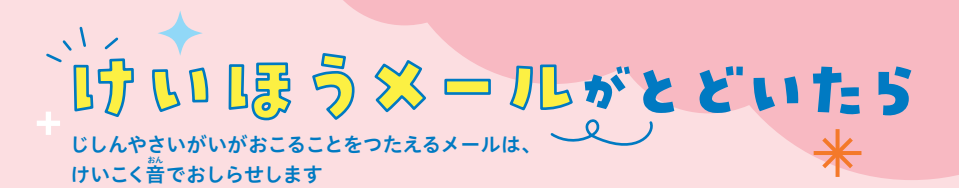

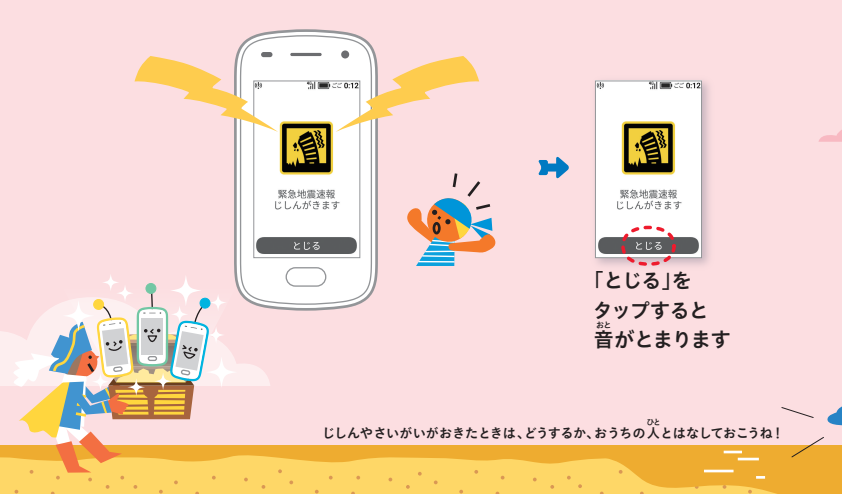

# \* いいほう※ ー ル e 見ょう

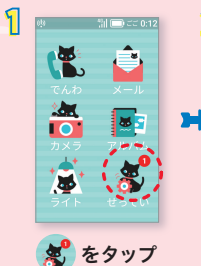

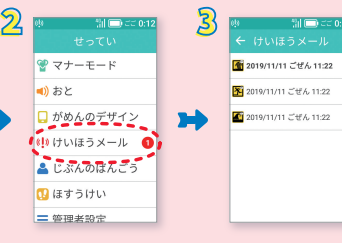

「けいほうメール」 をタップ よみたいメール をタップ メールのないようが ひょうじされます

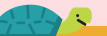

## ↓こんなひようじが出た5<sub>米</sub>

がめんにこんなひょうじが出たら、おうちの人に見せてください

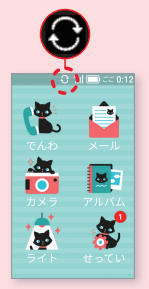

|     | 🏦 💼 dd 0:12 |   |
|-----|-------------|---|
|     |             |   |
| ¥   | YT-t-F      |   |
| (ا  | おと          |   |
| Q   | がめんのデザイン    |   |
| ¢ļ) | けいほうメール     |   |
| 4   | じぶんのばんごう    |   |
| ۵   | ほすうけい       |   |
| ≡   | 管理者設定 0     | • |
|     |             |   |
|     | •++ •       |   |

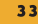

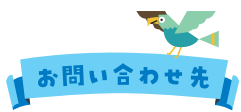

お困りのときや、ご不明な点などございましたら、 お気軽に下記お問い合わせ窓口までご連絡ください。

#### My SoftBank

待ち時間0分で、いつでも簡単手続き可能です。 利用料金/データ量の確認・プラン等各種変更ができます。 https://u.softbank.jp/2HHEHkw

### ● チャットサ ポート

"チャットでチャチャっと"相談! 各種変更も可能です! http://bit.ly/2Qpaf0h

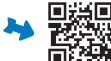

#### ●総合案内(受付時間:午前9時か5午後8時まで)

料金から各種サービスまで、ソフトバンクに関する総合案内窓口です。

### ソフトバンク携帯電話から157(通話料無料) 一般電話から (記) 0800-919-0157(通話料無料)

2019年10月 第1版発行 ソフトバンク株式会社 ご不明な点はお求めになったソフトバンク携帯電話取扱店にご相談ください。 機種名:キッズフォン2 製造元:セイコーソリューションズ株式会社